# MITSUBISHI Electric Corporation MELSEC A Series

# **Ethernet Driver**

Supported version TOP Design Studio V1.0 or higher

## CONTENTS

We would like to thank our customers for using M2I's "Touch Operation Panel (M2I TOP) Series". Read this manual and familiarize yourself with the connection method and procedures of the "TOP and external device".

### 1. System configuration Page 2

Describes the devices required for connection, the setting of each device, cables, and configurable systems.

#### 2. External device selection Page 3

Select a TOP model and an external device.

#### **3.** TOP communication setting Page 4

Describes how to set the TOP communication.

#### Page 9

Describes how to set up communication for external devices.

#### **5.** Supported addresses

4. External device setting

#### Page 11

Refer to this section to check the addresses which can communicate with an external device.

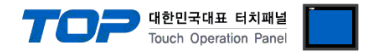

# 1. System configuration

The system configuration of TOP and "MITSUBISHI Electric Corporation - MELSEC A Series Ethernet" is as follows.

| Series   | СРИ                                         | Link I/F                           | Communication<br>method | Communication<br>setting                    | Cable                                  |
|----------|---------------------------------------------|------------------------------------|-------------------------|---------------------------------------------|----------------------------------------|
|          | A1N AJ71E71<br>A2N AJ71E71-S3<br>A0J2H A1S  |                                    |                         |                                             |                                        |
| MELSEC-A | A1S-C24<br>A1SJ<br>A2S<br>A2S-S1            | A1SJ71E71-B2<br>A1SJ71E71-B5       | Ethernet<br>(TCP/UDP)   | <u>3. TOP</u><br>communication<br>setting   | Twisted pair cable <sup>*Note 1)</sup> |
|          | A1S<br>A1SH<br>A1SJ<br>A2S<br>A2SH<br>A2SJH | A1SJ71E71-B2-S3<br>A1SJ71E71-B5-S3 |                         | <u>4. External device</u><br><u>setting</u> |                                        |

\*Note 1) Twisted pair cable

- Refer to STP (Shielded Twisted Pair Cable) or UTP (Unshielded Twisted Pair Cable) Category 3, 4, 5.

- Depending on the network configuration, you can connect to components such as the hub and transceiver, and in this case, use a direct cable.

■ Connectable configuration

• 1:1 connection (one TOP and one external device) connection

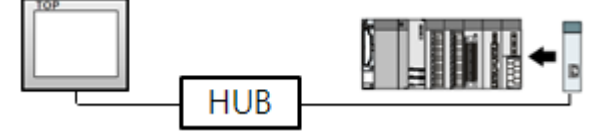

• 1:N connection (one TOP and multiple external devices) connection

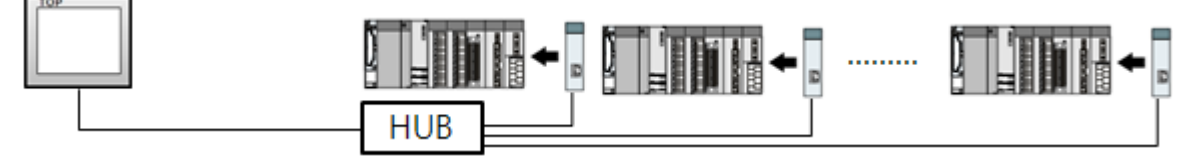

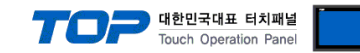

# 2. External device selection

■ Select a TOP model and a port, and then select an external device.

| PLC select [Et                                                                                                    | hernet]                                                                                                    |                                                                             |                                                                                                    |          |                     |
|----------------------------------------------------------------------------------------------------|----------------------------------------------------------------------------------------------------|-----------------------------------------------------------------------------|----------------------------------------------------------------------------------------------------|----------|---------------------|
| Filter : [All]                                                                                                    |                                                                                                    |                                                                             | $\sim$                                                                                                    | Search : |                     |
|                                                                                                    |                                                                                                    |                                                                             |                                                                                                    | ۱        | Model 🔿 Vendor      |
| Vendor                                                                                                    |                                                                                                    | Model                                                                       |                                                                                                    |          |                     |
| M2I Corporation                                                                                                    |                                                                                                    |                                                                             | MELSEC Q Series                                                                                                    |          |                     |
| MITSUBISHI Electric Corp                                                                                                    | poration                                                                                                    | 8                                                                           | MELSEC FX Series                                                                                                    |          |                     |
| OMRON Industrial Autom                                                                                                    | nation                                                                                                    | 80                                                                          | MELSEC AnN/AnS Series                                                                                                    | ;        |                     |
| LS Industrial Systems                                                                                                    |                                                                                                    | 8                                                                           | MELSEC AnA/AnU Series                                                                                                    | :        |                     |
| MODBUS Organization                                                                                                    |                                                                                                    |                                                                             |                                                                                                    |          |                     |
| SIEMENS AG.                                                                                                    |                                                                                                    |                                                                             | MELSEC IQ-R Series                                                                                                    |          |                     |
| Rockwell Automation                                                                                                    |                                                                                                    |                                                                             | MELSEC iQ-F Series                                                                                                    |          |                     |
| GE Fanuc Automation                                                                                                    |                                                                                                    |                                                                             |                                                                                                    |          |                     |
| PANASONIC Electric Wor                                                                                                    | ks                                                                                                    |                                                                             |                                                                                                    |          |                     |
| YASKAWA Electric Corpo                                                                                                    | ration                                                                                                    |                                                                             |                                                                                                    |          |                     |
| OKOGAWA Electric Corr                                                                                                    | poration                                                                                                    |                                                                             |                                                                                                    |          |                     |
| Schneider Floctric Ted                                                                                                    | rise                                                                                                    |                                                                             |                                                                                                    |          |                     |
|                                                                                                    | nes                                                                                                    |                                                                             |                                                                                                    |          |                     |
| (DT Systems                                                                                                    |                                                                                                    |                                                                             |                                                                                                    |          |                     |
| RS Automation                                                                                                    |                                                                                                    |                                                                             |                                                                                                    |          |                     |
| elect Device                                                                                                    |                                                                                                    | C Corioc                                                                    | 1                                                                                                    |          |                     |
| Aliae Name -                                                                                                    | EC ANN/ AN                                                                                                    | s series                                                                    |                                                                                                    | ~        |                     |
| AUGN DATE:                                                                                                    | IPI C1                                                                                                    |                                                                             | Bind IP : Auto                                                                                                    |          |                     |
| Interface :                                                                                                    | Ethernet                                                                                                    |                                                                             | Bind IP : Auto                                                                                                    | ·        |                     |
| Interface :<br>Protocol :                                                                                                    | Ethernet<br>MC Protocol 1                                                                                                    | LE Binary                                                                   | Bind IP : Auto                                                                                                    |          | Comm Manual         |
| Interface :<br>Protocol :<br>String Save Mode :                                                                                                    | Ethernet<br>MC Protocol 1<br>First LH HL                                                                                                    | LE Binary<br>Cha                                                            | Bind IP : Auto                                                                                                    |          | Comm Manual         |
| Auras Hariffe :<br>Interface :<br>Protocol :<br>String Save Mode :                                                                                                    | PLC1<br>Ethernet<br>MC Protocol 1<br>First LH HL                                                                                              | LE Binary<br>Cha                                                            | Bind IP : Auto                                                                                                    |          | Comm Manual         |
| Interface :<br>Protocol :<br>String Save Mode :<br>Use Redundanc<br>Operate Condition :                                                                                                    | PLC1<br>Ethernet<br>MC Protocol 3<br>First LH HL<br>Y                                                                                         | LE Binary<br>Cha                                                            | Bind IP : Auto                                                                                                    | (        | Comm Manual         |
| Interface :<br>Protocol :<br>String Save Mode :<br>Use Redundanc<br>Operate Condition :                                                                                                    | PLC1<br>Ethernet<br>MC Protocol 3<br>First LH HL<br>V<br>MD ~<br>TimeOut                                                                      | LE Binary<br>Cha                                                            | Bind IP : Auto                                                                                                    |          | Comm Manual         |
| String Save Mode :<br>String Save Mode :<br>String Condition :<br>Derate Condition :<br>Change Condition :                                                                                                    | PLC1<br>Ethernet<br>MC Protocol :<br>First LH HL<br>V<br>ID<br>TimeOut<br>Condition                                                           | LE Binary<br>Cha                                                            | jind iP : Auto                                                                                                    |          | Comm Manual         |
| Autor Hauffe :<br>Interface :<br>Protocol :<br>String Save Mode :<br>Use Redundance<br>Operate Condition : A<br>Change Condition :<br>Primary Option                                                                       | PLC1<br>Ethernet<br>MC Protocol 3<br>First LH HL<br>4D<br>TimeOut<br>Condition                                                                | E Binary<br>Cha                                                             | sind JP : Auto                                                                                                    |          | Comm Manual         |
| Auss Natife :<br>Interface :<br>Protocol :<br>String Save Mode :<br>Use Redundance<br>Operate Condition :<br>Change Condition :<br>Primary Option<br>IP                                                                    | PLC1<br>Ethernet<br>MC Protocol :<br>First LH HL<br>V<br>V<br>TimeOut<br>Condition<br>192                                                     | LE Binary<br>Cha                                                            | jind JP : Auto v v |          | Comm Manual         |
| Protocol Protocol Protocol Protocol Protocol Primary Option IP Ethernet Protocol                                                                                                    | PLC1<br>Ethernet<br>MC Protocol 3<br>First LH HL<br>Y<br>ND<br>TimeOut<br>Condition<br>192  [UDP                                              | LE Binary<br>Cha                                                            | bind JP : Auto                                                                                                    |          | Comm Manual         |
| Protocol Primary Option Primary Option Primary Option Primary Option Primary Option Primary Protocol Port                                                                                                    | PLC1<br>Ethernet<br>MC Protocol :<br>First LH HL<br>AD<br>TimeOut<br>Condition                                                                | E Binary<br>Cha                                                             | ) Second)                                                                                                    |          | Comm Manual         |
| Protocol  Interface  Protocol  String Save Mode  Use Redundance  Primary Option  Primary Option  P Ethernet Protocol  Port  Timeout                                                                                        | PLC1<br>Ethernet<br>MC Protocol :<br>First LH HL<br>V<br>ID V<br>TimeOut<br>Condition                                                         | E Binary<br>Cha                                                             | jind iP : Auto                                                                                                    |          | Comm Manual         |
| Protocol  String Save Mode  Use Redundanc  Derate Condition  Anage Condition  Primary Option  IP  Ethernet Protocol  Port  Timeout  Send Wait                                                                              | PLC1<br>Ethernet<br>MC Protocol :<br>First LH HL<br>V<br>UD V<br>TimeOut<br>Condition                                                         | LE Binary<br>Cha                                                            | jind iP : Auto<br>v<br>v<br>(Second)<br>0 ♥ 51 ♥                                                                                                    |          | Comm Manual         |
| Protocol :<br>Protocol :<br>String Save Mode :<br>String Save Mode :<br>Use Redundance<br>Operate Condition :<br>Primary Option<br>IP<br>Ethernet Protocol<br>Port<br>Timeout<br>Send Wait<br>Debu:                        | PLC1<br>Ethermet<br>MC Protocol :<br>First LH HL<br>V<br>D<br>Condition<br>192 ()<br>S001 ()<br>S001 ()<br>S001 ()<br>S001 ()                 | LE Binary<br>Cha                                                            | (Second)                                                                                                    |          | Comm Manual         |
| Protocol :<br>Protocol :<br>String Save Mode :<br>String Save Mode :<br>Use Redundanc<br>Pretace Condition : A<br>Change Condition :<br>Primary Option<br>IP<br>Ethernet Protocol<br>Port<br>Timeout<br>Send Wait<br>Retry | PLC1<br>Ethermet<br>MC Protocol :<br>First LH HL<br>Y<br>JD ✓<br>TimeOut<br>Condition<br>192 € [<br>UDP ✓<br>5001 €<br>5 €                    | E Binary<br>Cha                                                             | (Second)                                                                                                    |          | Comm Manual         |
| Protocol :<br>Protocol :<br>String Save Mode :<br>String Save Mode :<br>Use Redundanc<br>Primary Option<br>Primary Option<br>P<br>Ethernet Protocol<br>Port<br>Timeout<br>Send Walt<br>Retry<br>Pc No                      | PLC1<br>Ethermet<br>MC Protocol :<br>First LH HL<br>y<br>JD ✓<br>TimeOut<br>Condition<br>192 ↓<br>[UDP ✓<br>5001 ↓<br>3000 ↓<br>5 ↓<br>255 ↓  | E Binary<br>Cha<br>5 :<br>168 •<br>168 •<br>1 msec<br>1 msec<br>1 msec<br>1 | (Second)                                                                                                    |          | Comm Manual         |
| Protocol :<br>Protocol :<br>String Save Mode :<br>String Save Mode :<br>String Save Mode :<br>Minimum Save Mode :<br>Primary Option<br>IP<br>Ethernet Protocol<br>Port<br>Timeout<br>Send Wait<br>Retry<br>Pc No           | PLC1<br>Ethermet<br>MC Protocol :<br>First LH HL<br>y<br>UD ✓<br>TimeOut<br>Condition<br>192 € [<br>UDP ✓<br>5001 €<br>5001 €<br>5 €<br>255 € | E Binary<br>Cha                                                             | (Second)                                                                                                    |          | Comm Manual<br>Edit |

| Settings        |                                                            | Contents                                                                                                    |                                                         |                                 |  |
|-----------------|------------------------------------------------------------|----------------------------------------------------------------------------------------------------|---------------------------------------------------------|---------------------------------|--|
| ТОР             | Model                                                      | Check the TOP display and process to select the touch model.                                                         |                                                         |                                 |  |
| External device | Vendor                                                     | Select the vendor of the external device to be connected to TOP.<br>Please select "MITSUBISHI Electric Corporation". |                                                         |                                 |  |
|                 | PLC Select the external device to be connected to the TOP. |                                                                                                    | connected to the TOP.                                   | Protocol                        |  |
|                 |                                                            | MELSEC A Series                                                                                                    | Ethernet                                                | MC Protocol 1E Binary           |  |
|                 |                                                            | Supported Protocol                                                                                                   |                                                         |                                 |  |
|                 |                                                            | MC Protocol 1E (BINARY)                                                                                              |                                                         |                                 |  |
|                 |                                                            | Please check the system confic<br>connect is a model whose syste                                                     | guration in Chapter 1 to see if<br>m can be configured. | the external device you want to |  |

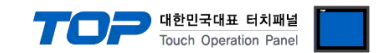

# 3. TOP communication setting

The communication can be set in TOP Design Studio or TOP main menu. The communication should be set in the same way as that of the external device.

#### 3.1 Communication setting in TOP Design Studio

#### (1) Communication interface setting

- [ Project > Project properties > TOP settings] → [Project option > Check "Use HMI settings" > Edit > Ethernet ]
  - Set the TOP communication interface in TOP Design Studio.

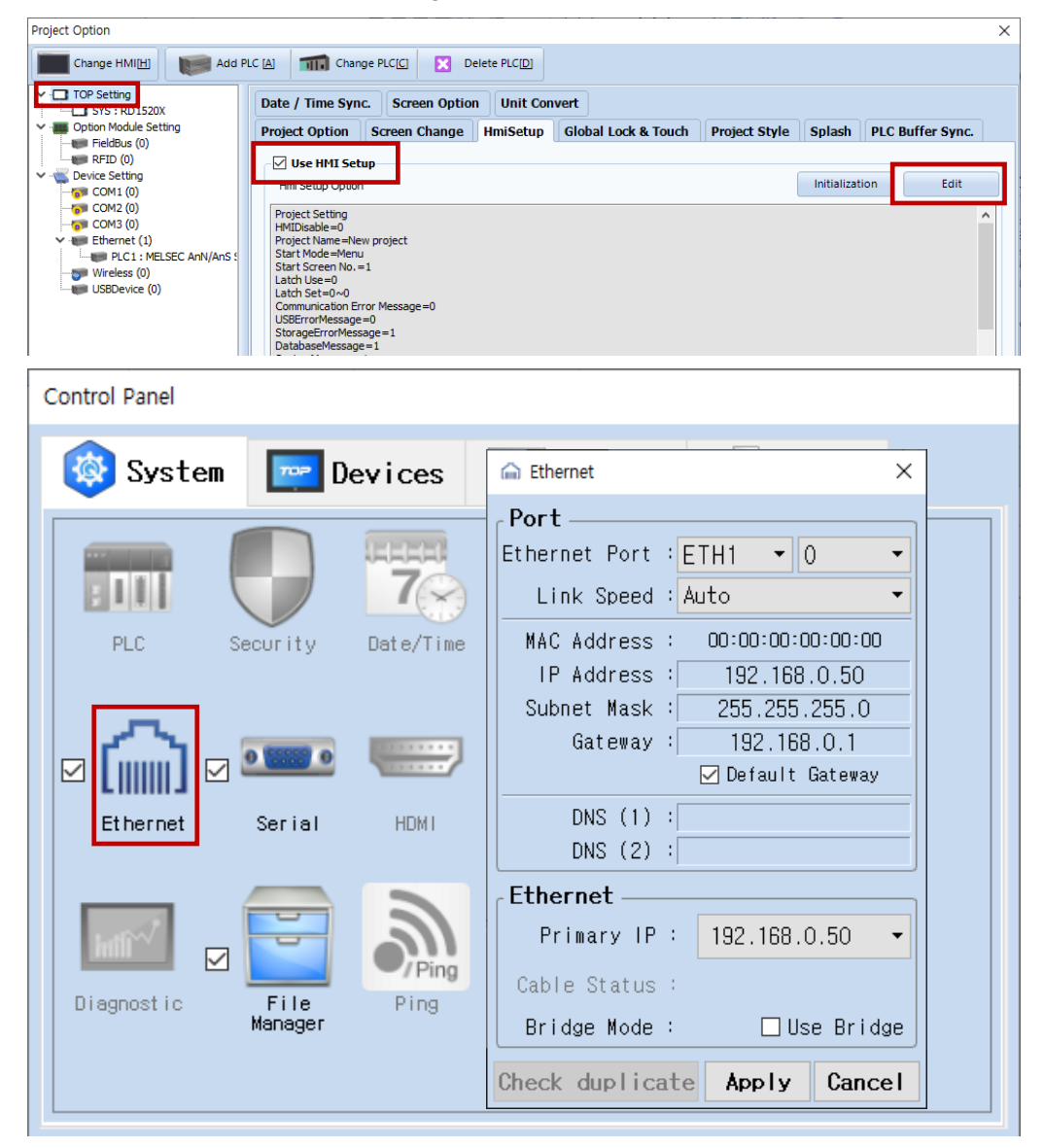

| Items                      | ТОР           | External device | Remarks |
|----------------------------|---------------|-----------------|---------|
| IP Address*Note 1) Note 2) | 192.168.0.50  | 192.168.0.51    |         |
| Subnet Mask                | 255.255.255.0 | 255.255.255.0   |         |
| Gateway                    | 192.168.0.1   | 192.168.0.1     |         |

\*Note 1) The network addresses of the TOP and the external device (the first three digits of the IP, <u>192</u>. <u>168</u>. <u>0</u>. 0) should match.

\*Note 2) Do not use duplicate IP addresses over the same network.

\* The above settings are examples recommended by the company.

| Items       | Description                                                      |
|-------------|------------------------------------------------------------------|
| IP Address  | Set an IP address to be used by the TOP to use over the network. |
| Subnet Mask | Enter the subnet mask of the network.                            |
| Gateway     | Enter the gateway of the network.                                |

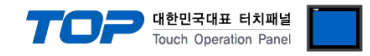

#### (2) Communication option setting

- [ Project > Project properties > PLC setting > ETHERNET > "PLC1 : MELSEC-A Series"]
  - Set the options of the communication driver of MELSEC A Series Ethernet in TOP Design Studio.

| Project Option                                                                                                    |                                                                                                    | ×           |
|----------------------------------------------------------------------------------------------------|----------------------------------------------------------------------------------------------------|-------------|
| Change HMI[H] Change HMI[H]                                                                                                    | [A]     The change PLC[C]     Delete PLC[D]                                                                                                    |             |
| Change HMI(H) Add PLC<br>Change HMI(H) Add PLC<br>SYS : RD1520X<br>Composition Module Setting<br>FieldBus (0)<br>RFID (0)<br>COM2 (0)<br>COM2 (0)<br>Ethermet (1)<br>PLC1 : MELSEC AnN/AnS :<br>Wireless (0)<br>USBDevice (0) | Image PLC[C] Image PLC[D]   PLC Setting[ MELSEC AnN/ AnS Series ]   Alias Name : PLC1   Bind IP :   Auto   Protocol : MC Protocol IE Binary String Save Mode :   First LH HL   Change Condition :   Image Condition :   Primary Option   IP   192   108   0   Finance   String Save Mode :   First LH HL   Change Condition :   TimeOut   5   © (Second)   Condition   Edit   Primary Option   IP   192   108   © 0   \$ 100   Port   5001   Solo :   meout   300 :   mec   Retry   5   \$ 255 | Comm Manual |
|                                                                                                    |                                                                                                    |             |
|                                                                                                    | A                                                                                                    | pply Close  |

| Items             | Settings                                                                        | Remarks               |
|-------------------|---------------------------------------------------------------------------------|-----------------------|
| Interface         | Select "Ethernet".                                                              | Refer to "2. External |
| Protocol          | Select "MC Protocol 1E Binary".                                                 | device selection".    |
| IP                | Enter the IP address of the external device.                                    |                       |
| Ethernet Protocol | Select the Ethernet protocol between the TOP and an external device.            |                       |
| Port              | Enter the Ethernet communication port number of an external device.             |                       |
| TimeOut (ms)      | Set the time for the TOP to wait for a response from an external device.        |                       |
| SendWait (ms)     | Set the waiting time between TOP's receiving a response from an external device |                       |
|                   | and sending the next command request.                                           |                       |
| PC No             | Set the prefix of TOP.                                                          |                       |

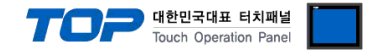

#### 3.2. Communication setting in TOP

\* This is a setting method when "Use HMI Setup" in the setting items in "3.1 TOP Design Studio" is not checked.

■ Touch the top of the TOP screen and drag it down. Touch "EXIT" in the pop-up window to go to the main screen.

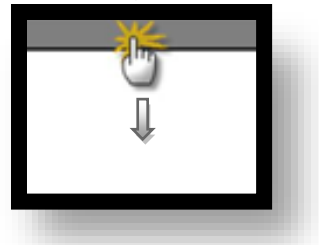

#### (1) Communication interface setting

■ [ Main screen > Control panel > Ethernet ]

|                | <b>Ö</b>   | 💼 Ethernet 🗙 🗙                                                          |
|----------------|------------|-------------------------------------------------------------------------|
| Run            | 🔯 System   | Port<br>Ethernet Port : ETH1 • 0 •                                      |
|                | PLC Se     | MAC Address : 00:15:1D:05:38:C5<br>IP Address : 192.168.0.50            |
| VNC<br>Viewer  |            | Subnet Mask : 255.255.255.0<br>Gateway : 192.168.0.1<br>Default Gateway |
| Screen<br>shot |            | DNS (1)                                                                 |
|                | Diagnostic | Cable Status : ETH1 Connected<br>Bridge Mode : Use Bridge               |
|                | [System]   | Check duplicate Apply Cancel Close                                      |

| Items                      | ТОР           | External device | Remarks |
|----------------------------|---------------|-----------------|---------|
| IP Address*Note 1) Note 2) | 192.168.0.50  | 192.168.0.51    |         |
| Subnet Mask                | 255.255.255.0 | 255.255.255.0   |         |
| Gateway                    | 192.168.0.1   | 192.168.0.1     |         |

\*Note 1) The network addresses of the TOP and the external device (the first three digits of the IP, <u>192</u>. <u>168</u>. <u>0</u>. 0) should match.

\*Note 2) Do not use duplicate IP addresses over the same network.

\* The above settings are examples recommended by the company.

| Items       | Description                                                      |
|-------------|------------------------------------------------------------------|
| IP Address  | Set an IP address to be used by the TOP to use over the network. |
| Subnet Mask | Enter the subnet mask of the network.                            |
| Gateway     | Enter the gateway of the network.                                |

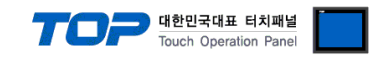

#### (2) Communication option setting

■ [ Main screen > Control panel > PLC ]

|            | ò          | <b></b>     | PLC                         | ×            |  |
|------------|------------|-------------|-----------------------------|--------------|--|
| Bus        | 🔯 Syster   | Driver(ETH) | PLC1(MELSEC AnN/AnS Series) | •            |  |
| nuli       |            | Interface   | Ethernet 🔹                  |              |  |
|            |            | Protocol    | MC Protocol 1E Bina 🕶       |              |  |
| <b>WNC</b> | PLC        | Bind IP     | Auto                        |              |  |
| VNC        |            | IP          | 192 🗣 168 🜩 0 🜩 51 🜩        |              |  |
| Viewer     | I 🎧 I      | Ethernet    | UDP 💌                       |              |  |
|            | Ethernet   | Port        | 5001 🜩                      |              |  |
| <u> </u>   |            | Timeout     | 300 🗭 msec                  |              |  |
| Screen     | . And      | Send Wait   | 0 🖨 msec                    |              |  |
| shot       | mil        | Retry       | 5                           |              |  |
|            | Diagnostic | Pc No       | 255 🜩                       |              |  |
|            |            |             |                             |              |  |
|            | [System]   | Diagnostic  | Ping Test                   | Apply Cancel |  |
|            |            |             |                             |              |  |

| Items             | Settings                                                                            | Remarks               |
|-------------------|-------------------------------------------------------------------------------------|-----------------------|
| Interface         | Select "Ethernet".                                                                  | Refer to "2. External |
| Protocol          | Select "MC Protocol 1E Binary".                                                     | device selection".    |
| IP                | Enter the IP address of the external device.                                        |                       |
| Ethernet Protocol | Select the Ethernet protocol between the TOP and an external device.                |                       |
| Port              | Enter the Ethernet communication port number of an external device.                 |                       |
| TimeOut (ms)      | Set the time for the TOP to wait for a response from an external device.            |                       |
| SendWait (ms)     | Set the waiting time between TOP's receiving a response from an external device and |                       |
|                   | sending the next command request.                                                   |                       |
| PC No             | Set the prefix of TOP.                                                              |                       |

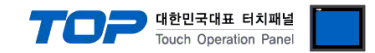

#### **3.3 Communication diagnostics**

■ Check the interface setting status between the TOP and an external device.

- Touch the top of the TOP screen and drag it down. Touch "EXIT" in the pop-up window to go to the main screen.

- Check whether the port (ETH1/ETH2) settings you want to use are the same as those of the external device in [Control panel > Ethernet].

Diagnosis of whether the port communication is normal or not

- Touch "Communication diagnostics" in [Control Panel > PLC ].

- The Diagnostics dialog box pops up on the screen and determines the diagnostic status.

| ОК             | Communication setting normal                                                                             |
|----------------|----------------------------------------------------------------------------------------------------|
| Time Out Error | Communication setting abnormal                                                                           |
|                | - Check the cable, TOP, and external device setting status. (Reference: Communication diagnostics sheet) |

Communication diagnostics sheet

- If there is a problem with the communication connection with an external terminal, please check the settings in the sheet below.

| ltem            | Content                                                           |                              | Confirm |                            | Remarks                                                                                     |
|-----------------|-------------------------------------------------------------------|------------------------------|---------|----------------------------|---------------------------------------------------------------------------------------------|
| System          | How to connect the system                                         |                              | OK      | NG                         | 1 System configuration                                                                      |
| configuration   | Connection cable name                                             |                              | OK      | NG                         |                                                                                             |
| TOP             | Version information                                               |                              | OK      | NG                         |                                                                                             |
|                 | Port in use                                                       |                              | OK      | NG                         |                                                                                             |
|                 | Driver name                                                       |                              | OK      | NG                         |                                                                                             |
|                 | Other detailed settings                                           |                              | OK      | NG                         |                                                                                             |
|                 | Relative prefix                                                   | Project setting              | OK      | NG                         | 2. External device selection                                                                |
|                 |                                                                   | Communication<br>diagnostics | ОК      | NG                         | 3. Communication setting                                                                    |
|                 | Ethernet port setting                                             | IP Address                   | OK      | NG                         |                                                                                             |
|                 |                                                                   | Subnet Mask                  | ОК      | NG                         |                                                                                             |
|                 |                                                                   | Gateway                      | OK      | NG                         |                                                                                             |
| External device | External device CPU name<br>Communication port name (module name) |                              | OK      | NG                         |                                                                                             |
|                 |                                                                   |                              | OK      | NG                         |                                                                                             |
|                 | Protocol (mode)                                                   | OK                           | NG      |                            |                                                                                             |
|                 | Setup Prefix                                                      |                              | OK      | NG                         | 4. External device setting                                                                  |
|                 | Other detailed settings                                           | OK                           | NG      | 4. External device setting |                                                                                             |
|                 | Ethernet port setting                                             | IP Address                   | OK      | NG                         |                                                                                             |
|                 |                                                                   | Subnet Mask                  | OK      | NG                         |                                                                                             |
|                 |                                                                   | Gateway                      | OK      | NG                         |                                                                                             |
|                 | Check address range                                               |                              | ОК      | NG                         | <u>5. Supported addresses</u><br>(For details, please refer to the PLC<br>vendor's manual.) |

### 4. External device setting

In order to set up the communication settings of the MELSEC-A Series Ethernet communication module, configure the Ladder Software and DIP Switch inside the device as shown below. For a more detailed setting method than that described in this example, refer to the PLC user manual

대한민국대표 터치패널 Touch Operation Panel

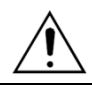

Do not use duplicate IP addresses over the same network.

**Step 1.** Write the sequence program shown in the example below and download it as PLC.

(The following example depicts the Ethernet reset program for when the Ethernet card is installed in slot 0. If the Ethernet card's slot position changes, the addresses for X and Y shown in the example above must also change. For example, if a card takes up 32 points in slot 0 and an Ethernet card is installed in slot 1, the X1F used in the line 0 of the above example becomes X3F (+32 points). The H0 (buffer memory start address) of TO and FROM commands is converted to H2 (32 points = 2 words).)

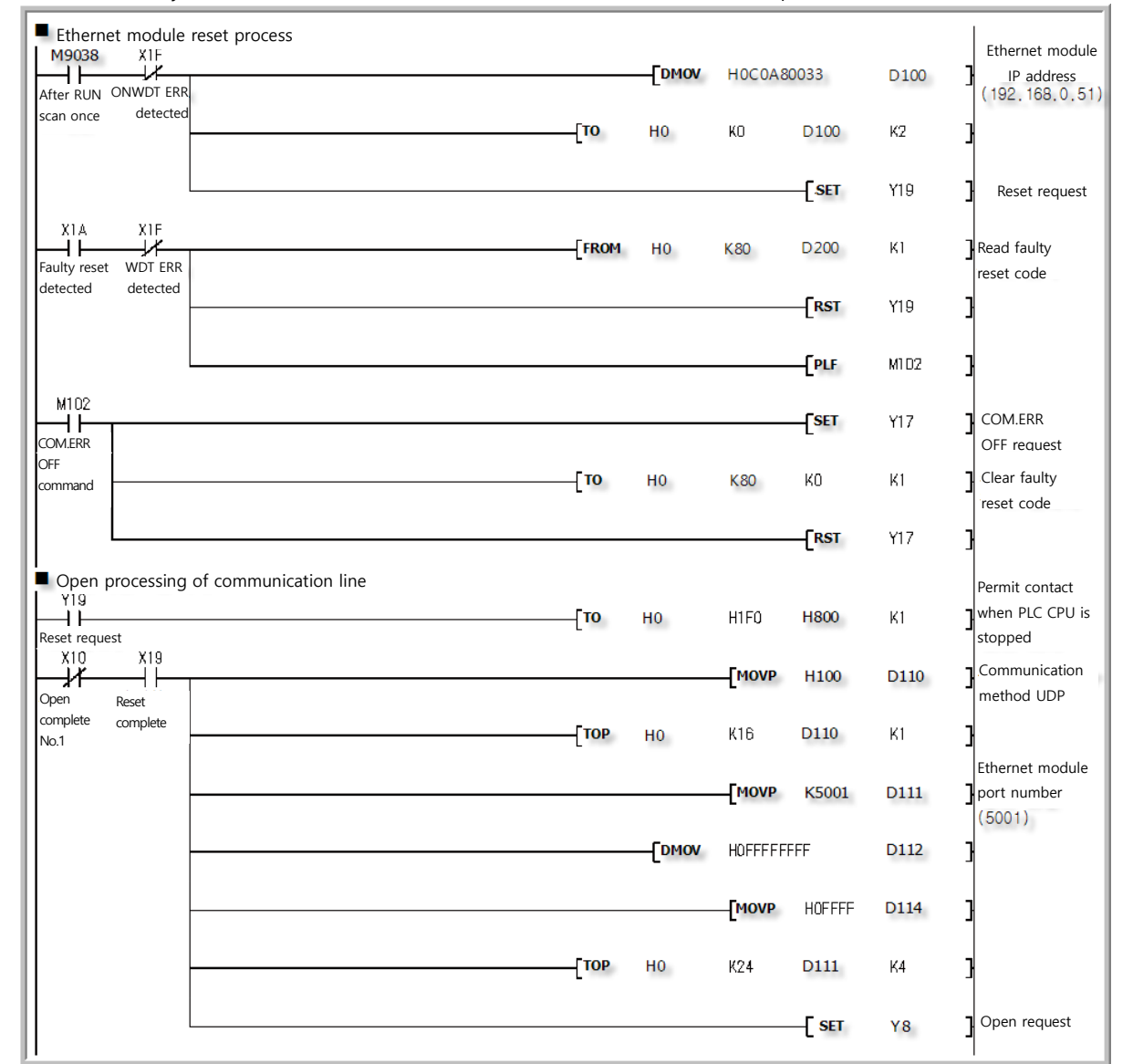

| Buffer memory settings |                                     |                          | Custom device |                                      |
|------------------------|-------------------------------------|--------------------------|---------------|--------------------------------------|
| Address                | Settings                            | Setting (range)          | Address       | Settings                             |
| 0~1                    | Ethernet card IP address            | C0A80033H (192.168.0.51) | M102          | COM.ERR OFF command                  |
| 16                     | Intended use settings               | 100H (fixed)             | D100          | Ethernet card IP address             |
| 24                     | Ethernet card port number           | 5001                     | D110          | Intended use settings                |
| 25~26                  | Counterpart device (TOP) IP address | FFFFFFFFH (fixed)        | D111          | Ethernet card port number            |
| 27                     | Counterpart device (TOP) port       | FFFFH (fixed)            | D112          | Counterpart device (TOP) IP Address  |
|                        | number                              |                          | ~D113         |                                      |
| 80                     | Reset error code                    | -                        | D114          | Counterpart device (TOP) port number |
|                        |                                     |                          | D200          | Reset error code                     |

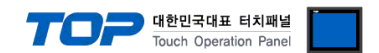

Step 2. Configure the Dip Switch settings for the entire module, once sequence program transmission is completed.

(1) Operation Mode Switch

| Operation Mode Switch         | Contents | Setting Value |
|-------------------------------|----------|---------------|
| BCDCrro<br>BCDCrro<br>BCDCrro | Online   | 0 (fixed)     |

(2) Conditional Contact Switch

♦ Configure the AJ71E71 / AJ71E71-S3 as shown in the table below.

| <b>Conditional Contact Switch</b> | DIP Switch | Contents                              | Setting Value |
|-----------------------------------|------------|---------------------------------------|---------------|
| OFF ON                            | SW1        | Line processing for TCP timeout error | OFF           |
| SW1                               | SWD        | Data code settings                    | OFF           |
| SW2                               | SVV2 (Bina | (Binary code)                         | OFF           |
|                                   | SW3        |                                       | OFF           |
|                                   | SW4        | Not used                              | OFF           |
|                                   | SW5        |                                       | OFF           |
| SW5                               | SW6        |                                       | OFF           |
|                                   | 0.4.7      | CPU contact timing settings           |               |
|                                   | SW7        | (Permit WRITE during RUN)             | ON            |
| SW8                               | SW8        | Reset time settings                   | OFF           |

#### ♦ Configure the A1SJ71E71-B2 / A1SJ71E71-B5 / A1SJ71E71-B2-S3 / A1SJ71E71-B2 –S3 as shown in the table below.

| Conditional Contact Switch | DIP Switch | Contents                              | Setting Value |
|----------------------------|------------|---------------------------------------|---------------|
|                            | SW1        | Line processing for TCP timeout error | OFF           |
| ON OFF                     | SW2        | Data code settings                    | OFF           |
| SW1                        |            | (Binary code)                         |               |
| SW2                        | S/M/2      | CPU contact timing settings           |               |
| SW4                        | 5005       | (Permit WRITE during RUN)             |               |
|                            | SW4        | Reset time settings                   | OFF           |

**Step 3.** Restart the power after configuring the Dip Switch.

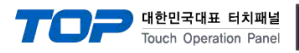

# 5. Supported addresses

#### The devices available in TOP are as follows:

The device range (address) may differ depending on the CPU module series/type. The TOP series supports the maximum address range used by the external device series. Please refer to each CPU module user manual and be take caution to not deviate from the address range supported by the device you want to use.

| Туре                  | Remarks | Bit-designated address | Word-designated address |
|-----------------------|---------|------------------------|-------------------------|
| Input                 | Bit     | X0000 - X07FF          | X0000 - X07F0           |
| Output                | Bit     | Y0000 - Y07FF          | Y0000 - Y07F0           |
| LINK relay            | Bit     | B0000 - B03FF          |                         |
| LINK register         | Word    |                        | W0000 - W03F0           |
| Special relay         | Bit     | F0000 - F0255          | F0000 - F0240           |
| LATCH relay           | Bit     | L0000 - L2047          | L0000 - L2032           |
| Internal relay        | Bit     | M0000 - M2047          | M0000 - M2032           |
| Special relay         | Bit     | M9000 - M9255          | M9000 - M9240           |
| Timer - Coil          | Bit     | TC000 - TC255          |                         |
| Timer - Contact       | Bit     | TS000 - TS255          |                         |
| Timer-Current value   | Word    |                        | TN000 - TN255           |
| Counter - Coil        | Bit     | CC000 - CC255          |                         |
| Counter - Contact     | Bit     | CS000 - CS255          |                         |
| Counter-Current value | Word    |                        | CN000 - CN255           |
| Data register         | Word    | D0000.0 – D1023.15     | D0000 - D1023           |
| File register         | Word    | R0000.0 – R8191.15     | R0000 – R8191           |